## **& drive** sign **Quick** Sheet Remote signature: dialog SMS mode

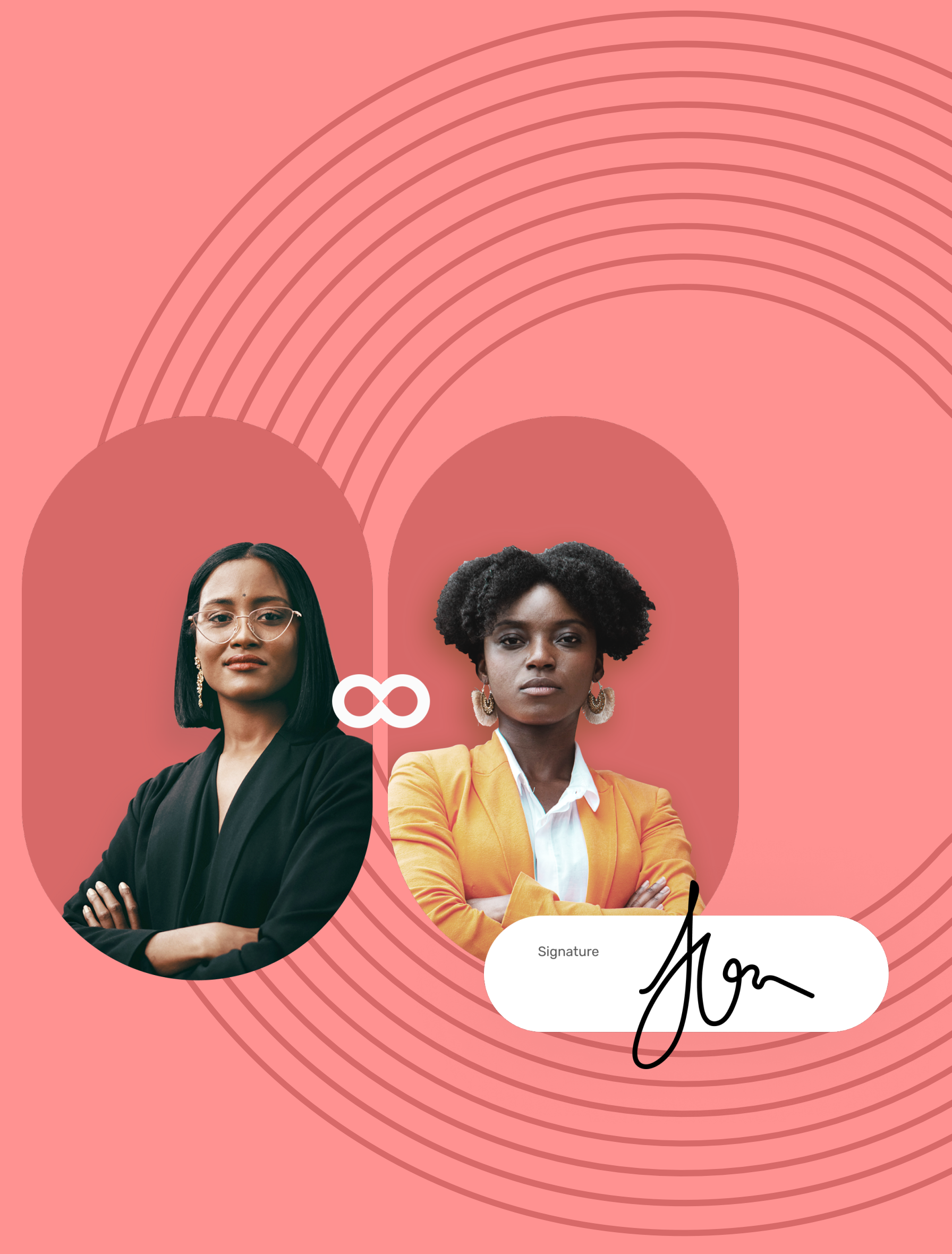

## **Quick Sheet** Remote signature: dialog SMS mode

## Go to the contract requiring signature

- 1 You will receive an SMS inviting you to sign one or more contracts.
- **2** Tap the link in the message to view and sign the contract(s).
- **3** Your browser opens, redirecting you to the signature platform.
- Hello, Oodrive Test TW has sent you contracts for signature. Follow the link below to read them. Regards, https://s.sig.legal/07k5hua

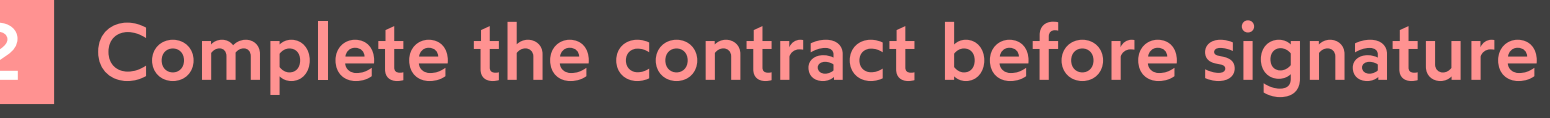

If the sender asks you for additional information or documents, you must supply them before you can sign the contract(s).

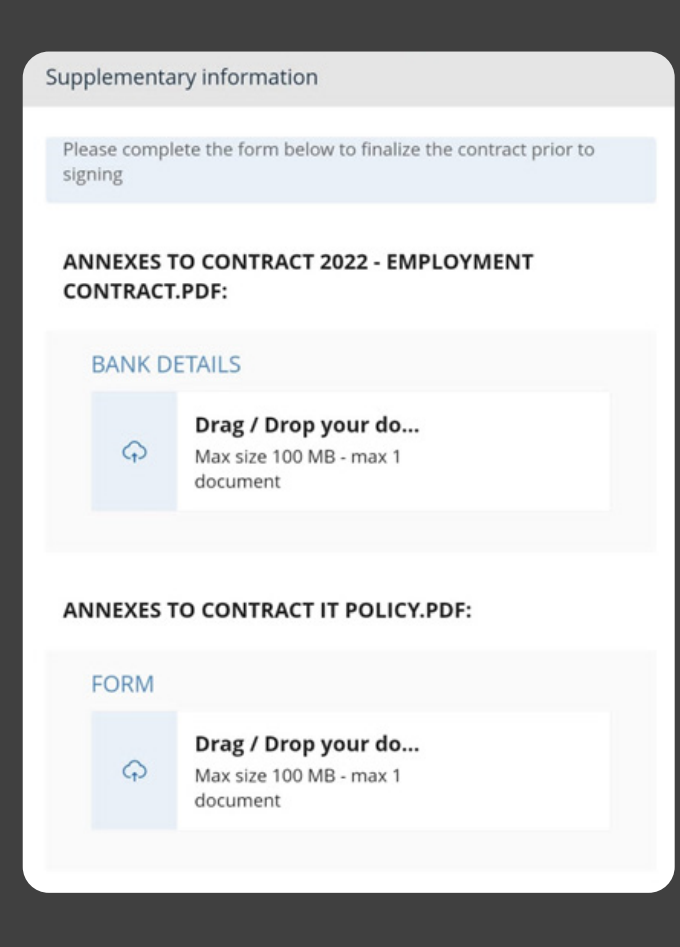

To do so, complete the required information and upload the required annexes, then tap **Save** to go on to the next step.

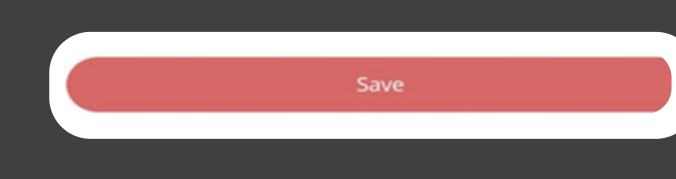

|          |  |                                                                                                    | œα                                                                                                    |
|----------|--|----------------------------------------------------------------------------------------------------|----------------------------------------------------------------------------------------------------|
| Document |  |                                                                                                    | Signatu                                                                                                    |
|          |  | _                                                                                                    | 2022 - El                                                                                                    |
|          |  | Ð                                                                                                    | Iß                                                                                                    |
|          |  | Contro<br>Re<br>BETWEEN TH<br>The Composition<br>SPECT NUMB<br>URSSAF NUMB<br>URSSAF NUMB<br>ON THE ONE<br>AND<br>Mrs. Mar.<br>SS Number:<br>ON THE OTH | ct of emp<br>ady for ele-<br>ter //www.inform<br>#E UNDERSIGNE<br>y Goston Test TW<br>ose registered of<br>ER: 1245454548<br>(HAND,<br>y Goston<br>2 59 23 41 479 900<br>#ER HAND, |
|          |  | The pre-emp<br>the URSSAF<br>Mary Gordon                                                                                                    | AGREED AND D<br>logment decloro                                                                                                    |
|          |  |                                                                                                    | <                                                                                                    |

Hello Mary, access them. Sincerely. https://s.sig.legal/1maqgvm

## **codrive** sign

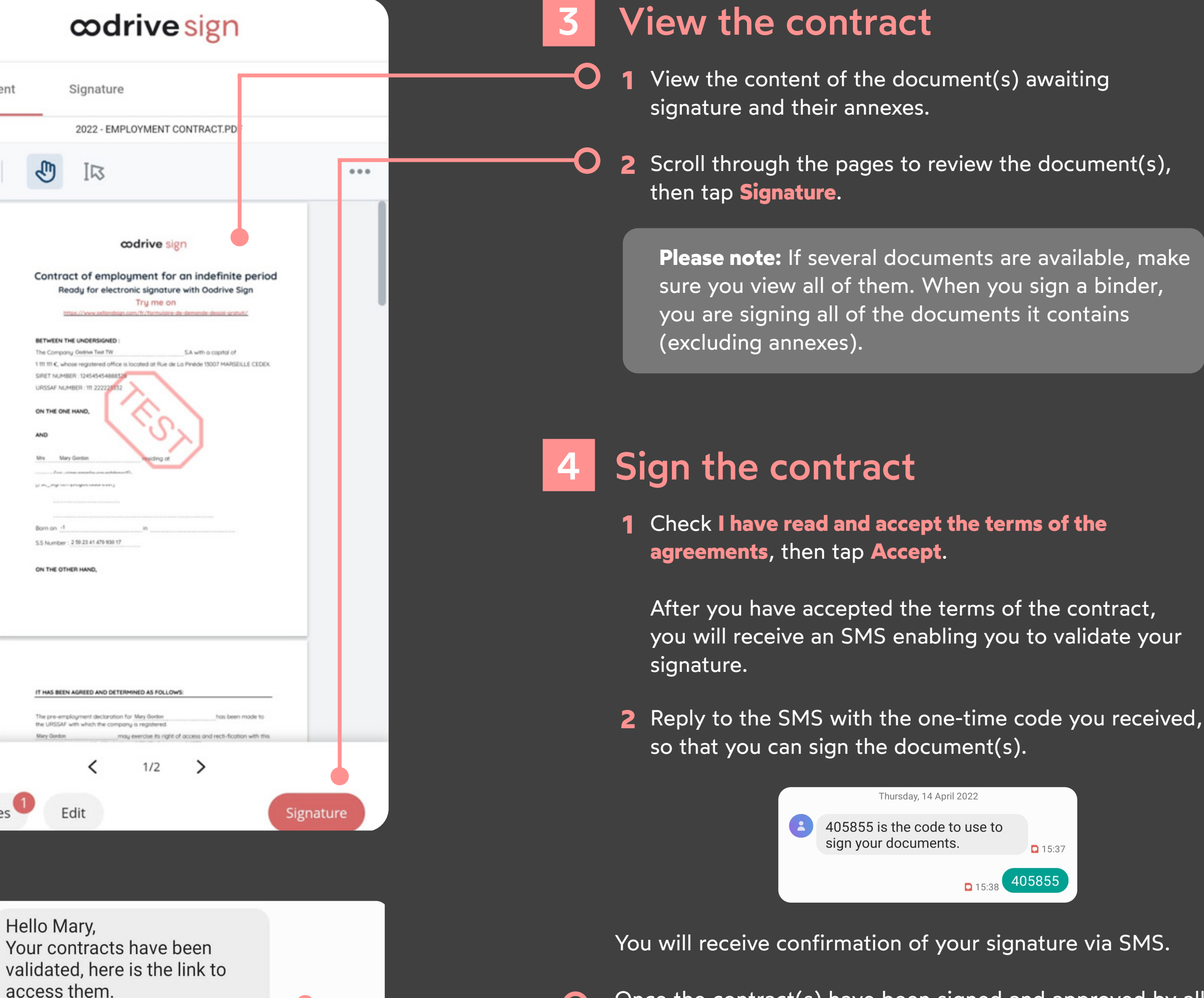

**1**5:38

Once the contract(s) have been signed and approved by all parties, you will receive an email enabling you to download their final versions and their associated annexes.

Thursday, 14 April 2022

0 15:37

405855

🖸 15:38

405855 is the code to use to

sign your documents.

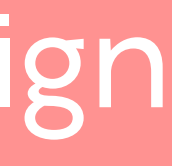